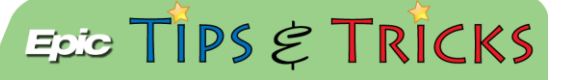

## JHH ED- Electronic signatures

## Signing documents/consents in Epic electronically

In the JHH EDs, we are able to capture signatures electronically using electronic signature pads. The forms that are able to be electronically signed are the After Visit Summary (AVS), Blood Consent, Methotrexate, Procedural consent, and Against Medical Advice.

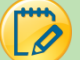

## Try It Out- electronically signing the AVS

1. From the **Disposition** navigator, open the **Preview/Print AVS** activity:

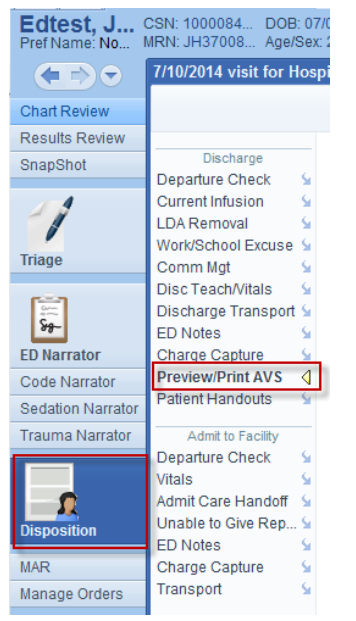

2. Click E-Sign:

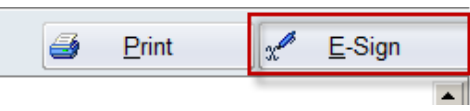

3. A pop-up window will appear. None of the fields are required, but you should fill out as much information as you are able and click **E-Sign Document**:

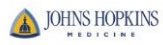

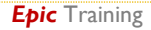

| Document - After Visit S | ummary [792455]           |                       |        |                |
|--------------------------|---------------------------|-----------------------|--------|----------------|
| About Documen            | t ———                     |                       |        |                |
| Received by:             | EMERGENCY, NURSE [ED] ,0  | Received date/time:   |        |                |
| Status:                  | ٩                         | Effective date/time:  |        |                |
| Group:                   |                           | Expiration date/time: |        |                |
| Location:                |                           |                       |        |                |
| Description:             |                           |                       |        |                |
| Document Conte           | ent                       |                       |        |                |
| Signed by:               |                           | Relationship:         |        | 2              |
| Date:                    |                           | Representative:       |        |                |
| Witnesses:               | Name                      | Comments:             |        |                |
|                          | 1                         |                       |        |                |
|                          |                           |                       |        |                |
| E-Signed Versio          | n                         |                       |        |                |
| File name:               | E-poc-4447.html           | Date/time signed:     |        |                |
| Where signed:            |                           |                       |        |                |
| E-Sign Docume            | ent <u>V</u> iew Document |                       |        |                |
|                          |                           |                       | Accept | <u>C</u> ancel |

4. The patient signature goes in the top box:

| Electronic Signature                                               | ×                                                                                                    |
|--------------------------------------------------------------------|----------------------------------------------------------------------------------------------------|
|                                                                    |                                                                                                    |
| Logo                                                               | The Johns Hopkins Hospital                                                                                      |
| I have reviewed and understand<br>instructions will accompany this | t the Emergency Department discharge instructions and medical follow up recommendations. The<br>signature page. |
|                                                                    | Sign The first window that is highlighted in                                                                    |
|                                                                    | 8/4/2014 the e-sig pad, have the patient signs. Using<br>name                                                   |
| Nurse/Witness Signature                                            | Date                                                                                                    |
|                                                                    | 8/4/2014                                                                                                    |
| Patient Signature                                                  | Date                                                                                                    |
|                                                                    |                                                                                                    |
|                                                                    | Previous Next Clear Accept Accept Cancel                                                                        |

5. Next, the nurse clicks the **Next** button and the **Nurse/Witness Signature** box turns blue:

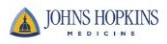

| 😿 Electronic Signature                                            |                                                                                                    | x |
|-------------------------------------------------------------------|----------------------------------------------------------------------------------------------------|---|
|                                                                   |                                                                                                    |   |
| Logo                                                              | The Johns Hopkins Hospital                                                                                      |   |
| I have reviewed and understan<br>instructions will accompany this | d the Emergency Department discharge instructions and medical follow up recommendations. The<br>signature page. |   |
|                                                                   | 8/4/2014                                                                                                    |   |
| Nurse/Witness Signature                                           | Date                                                                                                    |   |
|                                                                   | Sign<br>The second window is where the nurse signs<br>8/4/2014 his or her name using the e-sig pad              |   |
| Patient Signature                                                 | Date                                                                                                    |   |
|                                                                   |                                                                                                    | - |
|                                                                   |                                                                                                    | - |
|                                                                   | Previous Next Clear Accept Accept & Print Cancel                                                                |   |

6. When both signatures are captured, click **Accept** and your document is electronically signed.

You can also electronically sign Blood consent, Procedural consent, Methotrexate, and Against Medical Advice forms

7. To electronically sign these forms, go to **More Activities**, **E-Signature**:

| 📟 Hyperspace - JHI             | H EN     | IERGENCY MEDICINE - POC -                          | NUR           | SE |
|--------------------------------|----------|----------------------------------------------------|---------------|----|
| Epic - 🛅 E                     | DM       | anager 泪 Track Board 🚨                             | In Ba         | sł |
| II 🔽 🛱 T                       | est,l    | Heparin ×                                          |               |    |
| Test, Hepa.<br>Pref Name: None | . с<br>м | SN: 1000086015 DOB: 07.<br>RN: JH27008992 Age/Sex: | /30/1<br>25 y | 98 |
|                                | ED       | Navigator                                          |               |    |
| Chart Review                   |          |                                                    |               |    |
| Results Review                 |          |                                                    |               |    |
| SnapShot                       |          | 4 patients with the                                | las           | st |
| 4                              |          | Patient Event Tracking                             | ☆             | าล |
| 1                              |          | Documentation Flowsheets                           | ☆             |    |
| Triage                         | ź        | Medications                                        | ☆             | _  |
|                                | ₿.       | Home Meds                                          | ☆             | cł |
| 340 Cat                        | ۲        | Allergies/Contraindications                        | ☆             | зс |
| ED Narrator                    |          | <u>H</u> istory                                    | ☆             | )S |
| Code Narrator                  | Þ        | Immunizations                                      | ☆             |    |
| Sedation Narrator              |          | Intake/Output                                      | ☆             |    |
| Trauma Narrator                |          | N <u>o</u> tes                                     | 公             |    |
|                                | Ø        | Enter/Edit Results                                 | 公             |    |
|                                | e,       | Outside Records                                    | ☆             |    |
|                                |          | Patient Education                                  | 公             |    |
| Disposition                    |          | Care Plan                                          | ☆             |    |
| MAR                            |          | Demographics                                       | ☆             |    |
| Manage Orders                  |          | Calculator                                         | ☆             |    |
| Stroke                         |          | Letters                                            | ☆             |    |
| Post Mortem                    | Þ        | Form Reprints                                      | ☆             |    |
| Case Managem                   | P        | FYI                                                | ☆             |    |
| After Visit Sum                |          | Blood Transfusion                                  | ☆             |    |
| ED Navigator                   | T        | Call Back                                          | ☆             |    |
|                                | ۲.       | Disaster                                           | ☆             |    |
|                                | Ð        | Downtime                                           | ☆             |    |
|                                | ۲        | Sedation                                           | ☆             |    |
|                                |          | E-Signature                                        | ☆             |    |
| 000000000                      |          | Call In                                            | ☆             | 1  |
| More Activities 🕨              | ß        | Menu Personalization                               |               |    |
| NURSE E.                       |          | Ny Incom                                           | plete         | C  |

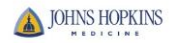

8. Click the **Add** button and choose the document you wish to e-sign. Click **Accept**:

| E Cinesture | 🕝 E-Signature                |                                      |          |
|-------------|------------------------------|--------------------------------------|----------|
| ignature G  | Add                          |                                      |          |
| -           |                              |                                      |          |
|             | Unattached Documents (Within | n Past 365 Days)                     |          |
|             | ( Attach                     | Category Select                      |          |
|             | Close F9                     |                                      |          |
|             |                              | Search:                              | <u>^</u> |
|             |                              | A Title                              | Number   |
|             |                              | After Visit Summary                  | 2008     |
|             |                              | Esign-Blood Transfusion              | 400220   |
|             |                              | Esign-Methotrexate                   | 400219   |
|             |                              | Esign-Procedural Consent             | 400218   |
|             |                              | Esign-Release Against Medical Advice | 400221   |
|             |                              |                                      |          |
|             |                              |                                      |          |
|             |                              |                                      |          |
|             |                              |                                      |          |
|             |                              |                                      |          |
|             |                              |                                      |          |
|             |                              |                                      |          |
|             |                              | 5 categories loaded                  |          |

ED Naviga

9. Click in the top field of the form and follow steps 3-6 as outlined above. These forms have more fields to sign, so the nurse should capture the required signature and keep clicking **Next** until all fields are signed.

NOTE: Once the e-signature pop-up is open, you have to complete it all at once. You are unable to close the window and open it again where you left off. Also, there are no hard stops in the instance that the signature field does not apply to your patient. You must continue to follow hospital policy surrounding consents.

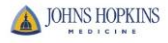

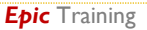